レセプトチェッカーACE Ver. 1.5.0 \$183(build006) リリースノート

この文書は、レセプトチェッカーACE安定版Ver.1.5.0 S183導入時の注意事項などについて記載しています。

レセプトチェッカーACEをご利用の際は必ず目を通していただくようお願いいたします。

また、これらの内容はユーザーのフィードバックを受けて更新されることがありますので、随時最新情報 をご確認ください(最新情報はhttps://receiptcheckera.jp/rn\_install2/でご確認いただけます)。

## 1. 導入についての注意事項

1-1. アップデート適用環境について

レセプトチェッカーACE S183更新用Setup. exeを利用される場合は、更新用Setup. exeをダウンロード するためのインターネット環境が必要です。

1-2. インストール方法

【手動更新】

下記サイトより、S183 更新用 Setup. exe をダウンロードします。
レセプトチェッカーACE 最新版のダウンロードサイト

https://receiptcheckera.jp/data/Ace/Setup.exe

(2)ダウンロードした Setup. exe をダブルクリックで起動します。

| 2 | ユーザー アカウント制御                                    |  |  |  |  |  |  |
|---|-------------------------------------------------|--|--|--|--|--|--|
| 7 | このアプリがデバイスに変更を加えることを許可します<br>か?                 |  |  |  |  |  |  |
| ( | レセプトチェッカーAce                                    |  |  |  |  |  |  |
| 1 | 確認済みの発行元:株式会社風画<br>ファイルの入手先: このコンビューター上のハードドライブ |  |  |  |  |  |  |
| 1 | 洋細を表示                                           |  |  |  |  |  |  |
|   | tu มมรั                                         |  |  |  |  |  |  |

上図の「ユーザーアカウント制御」画面が出たら、「はい(Y)」をクリックして進めます。

「いいえ(N)」をクリックすると終了します。

「レセプトチェッカーACE セットアップウイザードが開始します。「レセプトチェッカーACE セットアップウイザードの開始」画面が表示されたら「次へ」をクリックします。

使用許諾契約書の同意についての確認画面が表示されます。スクロールすることで、最後までお読 みいただけます。

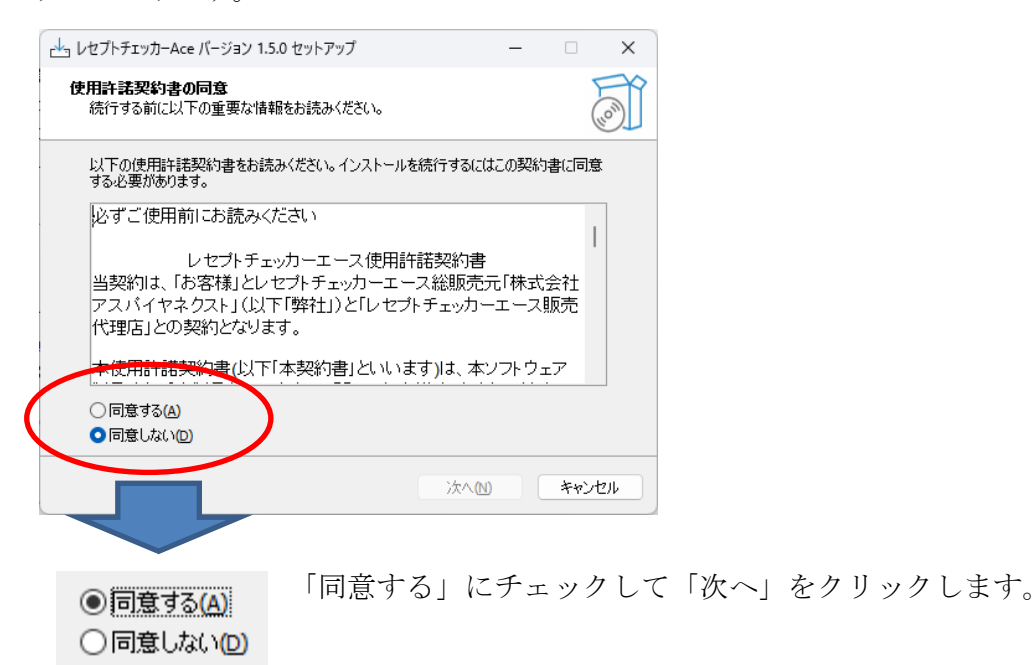

「インストール(I)」をクリックします。

| レセプトチェッカーAce バージョン 1.5.0 セットアップ ー                                |     | ×    |
|------------------------------------------------------------------|-----|------|
| <b>インストール準備完了</b><br>ご使用のコンピュータへ レセプトチェッカーAce をインストールする準備ができました。 | (   | (in) |
| インストールを続行するには「インストール」を、設定の確認や変更を行うには「戻る」<br>りしてください。             | を少り | y    |
| 追加タスクー覧:<br>アイコンを追加する:<br>デスクトップ上にアイコンを作成する(D)                   |     |      |
| 4                                                                | •   | 7    |
|                                                                  |     | -    |
| 戻る個(インストール①)                                                     | キャン | tu)  |

「インストール状況」が表示されます。

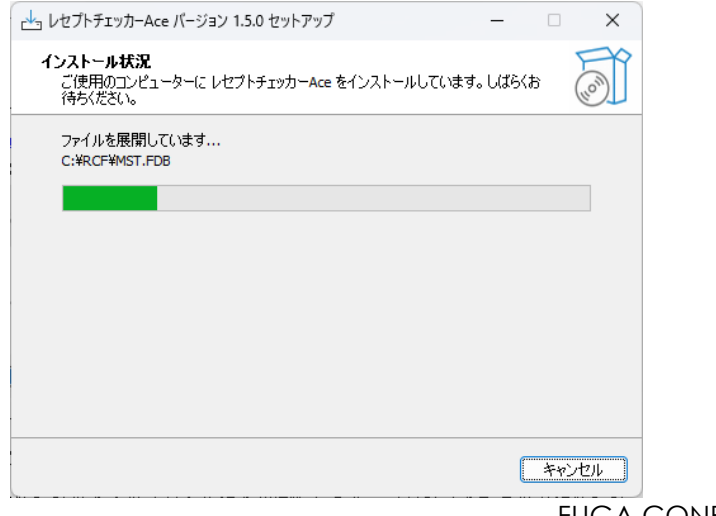

「レセプトチェッカーACE セットアップウイザードの完了」画面が表示されます。

「完了」をクリックして終了です。

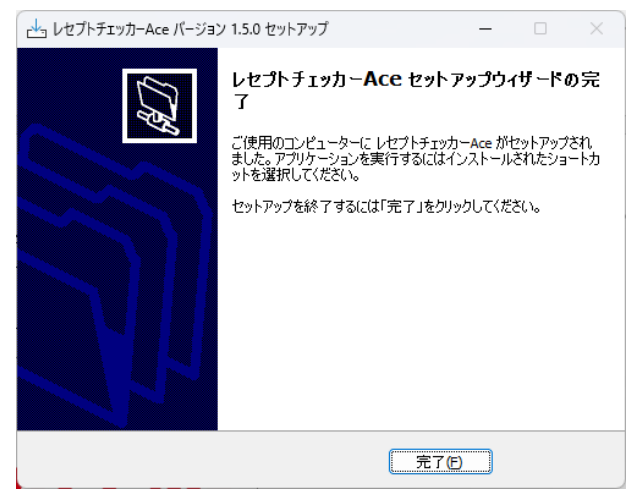

(3) システムバージョンは Ver. 1.5.0 (build:006) になっています。

| 🔎 レセプトチェッカ          | J-Ace    | _             | • X          |  |  |  |
|---------------------|----------|---------------|--------------|--|--|--|
| R                   |          |               | 閉じる          |  |  |  |
| Receipt Checker Ace |          |               |              |  |  |  |
|                     | レセプトチェック | レセプト抽出        |              |  |  |  |
|                     | マスター管理   | チェックリスト       |              |  |  |  |
|                     | お問い合わせ   | 設定            |              |  |  |  |
|                     | 質問       | システムVer. 1.5. | 0(build:006) |  |  |  |

(4) システムバージョン以外のバージョン情報は、「システム Ver. 1.5.0 (build:006)」と表示されたボタ ンをクリックすると得ることができます。

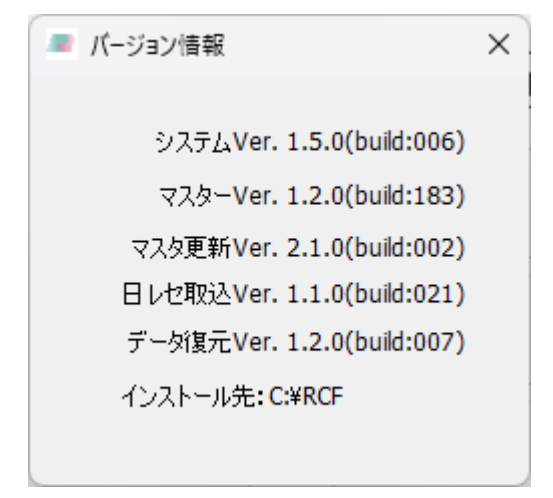

## 2. 変更された主な内容

(1)診療行為、手術、検査、医薬品の追加・更新があります。
更新された内容は下記を確認ください。
<a href="https://receiptcheckera.jp/rn\_install2/">https://receiptcheckera.jp/rn\_install2/</a>

3. 不具合対応

(1) グループリストで「候補病名リスト」にチェックされている状態で、「印刷」をクリックすると 診療行為コードが表記される不具合を修正しました。